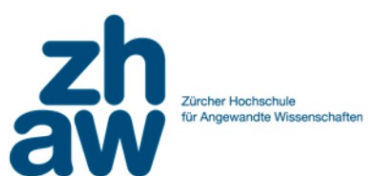

## Arbeitsblatt: PSPP

Name:

Kurznamen:

## Programmierung in Smalltalk

### Installation der Pharo Umgebung

Installieren Sie sich zuerst die Pharo Umgebung.

Variante 1: installieren Sie Pharo über <u>https://pharo.org/</u> Seite. Starten Sie den Launcher und erstellen Sie mittels *new* ein neues Image, z.B. Pharo 9.0 64 Bit.

| Pharo Laun        | cher   |                               |                                        |                                                |           | -              |            | >   |
|-------------------|--------|-------------------------------|----------------------------------------|------------------------------------------------|-----------|----------------|------------|-----|
| *<br>New          |        |                               | V Launch Basic lau. From disk Import B | offresh Show Delete                            | 9-<br>14- | 90<br>Settings | ?<br>About | * 8 |
| Enter image na    |        |                               | Anthin store . These                   | Marrie 11 ant ma diffe d                       |           |                |            |     |
| • Name            |        |                               | *Architecture * Pharo                  | versic • Last modified                         |           |                |            |     |
|                   |        |                               |                                        |                                                |           |                |            |     |
|                   | ×      | - 0                           | Pharo Launcher                         | - Image creation                               |           | -              |            |     |
|                   | 1.0    | noose a template category:    | 2. Choose a template:                  | Image name:                                    |           |                |            |     |
|                   | 4      | Templates                     | Pharo 9.0 - 32bit (development         | Phare 8.0 Ethit (development version latert)   |           |                |            |     |
|                   | ö      | Pharo Mooc                    | Pharo 9.0 - 64bit (development         | Salo 3.0 - Gubic (development version, latest) |           | ×              |            |     |
|                   | 0      | Official distributions        | Pharo 8.0 - 32bit (stable)             | Image description:                             |           |                |            |     |
|                   | 0      | Deprecated distributions      | Pharo 8.0 - 64bit (stable)             |                                                |           |                |            |     |
|                   | 0      | Pharo Contribution Jenkins    | Pharo 7.0 - 32bit (old stable)         |                                                |           |                |            |     |
|                   | 0      | Moose Jenkins                 | Pharo 7.0 - 64bit (old stable)         |                                                |           |                |            |     |
|                   | 0      | Pharo 8.0 (stable)            | Moose Suite 8.0 (development           | Initialization script:                         |           |                |            |     |
|                   | 0      | Pharo 9.0 (development versic | Moose Suite 7.0 (stable)               | No initialization script                       |           | 11             |            |     |
|                   | 0      | Pharo IoT (PharoThings)       |                                        |                                                | _         |                |            |     |
|                   | 0      | Pharo Remote Development (1   |                                        |                                                |           | _              |            |     |
|                   |        |                               |                                        |                                                |           |                |            |     |
|                   |        |                               |                                        |                                                |           |                |            |     |
|                   |        |                               |                                        |                                                |           |                |            |     |
| lo imago colori   |        |                               |                                        | Consta image                                   |           | _              |            |     |
| vo image select   |        |                               |                                        | A create image                                 |           |                |            |     |
| description:      |        |                               |                                        |                                                |           |                |            |     |
|                   | _      |                               | 1                                      |                                                |           |                |            |     |
|                   |        |                               |                                        |                                                |           |                |            |     |
|                   |        |                               |                                        |                                                |           |                |            |     |
| Origin template   |        |                               |                                        |                                                |           |                |            |     |
|                   |        |                               |                                        |                                                |           |                |            |     |
| nitialization sci | ipt: · | <none></none>                 |                                        |                                                |           |                |            |     |
| Location:         |        |                               |                                        |                                                |           |                |            |     |

Danach kann Pharo über den Launcher gestartet werden und sollte wie unten aussehen.

| Pharo Tools | System | Debugging                                                                                                    | Windows I | Help                                                                                                    |
|-------------|--------|----------------------------------------------------------------------------------------------------|-----------|----------------------------------------------------------------------------------------------------|
| Pharo tools | System | Debugging Uebugging Uebugg | Windows 1 | Welcome  Pharo9.0.0  but: 575.comm6 backbas  Welcome to Phare, an immersive file programming environment.  Pharo is paro explored: oriented programming timpungs and a powerful environment, focused on simplicity and immediate feedback (think IDE and 05 rolled into one). For more information, please with here: http://plans.org.  |
|             |        |                                                                                                    |           | Quick setup Choose your preferred color theme: Light Theme or Dark Theme and switch fullureen mode. Click I you have access to a: regular network connection or slow network: or if need to sceps a network promy, or con adu accept young when other settings or extend the image by loading additional external packages from catalog. |

Variante 2: Entpacken Sie das Pharo6.ZIP File in ein neues Verzeichnis und starten Sie es mit pharo.exe (ohne Launcher)

# Aufgabe 1 Kennenlernen der Umgebung

- Öffnen Sie ein neues Playground Fenster (*Linksklick* auf Desktop)
- Öffnen Sie ein Transcript Fenster
- Schreiben Sie Hello World auf das Transcript Fenster
- Speichern Sie den Zustand des Desktops und laden Sie in zurück

× World •

Debugging

System Brows

lceberg

Playground
 Test Runner
 Dr Test (previ

● Flat O Hier. | ● Inst. side O Cla

💈 Pharo

Too

• Führen Sie ein paar einfache Berechnungen aus dem Skript von Hand aus um mit dem System vertraut zu werden

# Aufgabe 2 Erstellen einer neuen Klasse

1. Starten Sie dafür den System Browser

2. Wählen Sie eine beliebige neue Klasse aus und schreiben Sie die gewünschten Änderungen ins untere Fenster. Wählen Sie als package ZHAW. Mit *<ctrl> s* wird die Klasse gespeichert (Veränderte Klassen erkennen Sie am Orangen Dreieck oben rechts).

- 3. Wählen Sie InstanceSide aus und schreiben Sie die Methode:
- z.b. theAnswer ergibt 42.

4. Instanzieren Sie das Objekt im Playground und rufen Sie die neue Methode auf

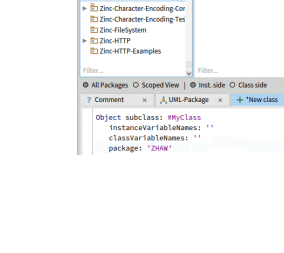

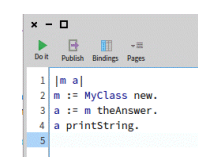

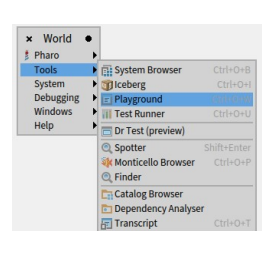

H Save

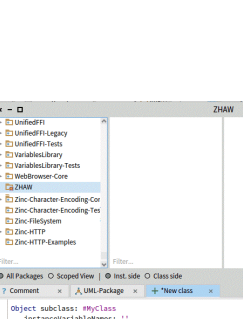

### Aufgabe 3

Schreiben Sie ein Smalltalk Programm, dass  $\pi$  mittels dem früher kennengelernten Montecarlo Methode bestimmt. Die Berechnung soll direkt im Playground durchgeführt werden.

#### Hinweis

- Klasse Random verwenden um Zufallszahlen zwischen 0 und 1 zu erzeugen.
- Falls Sie eine Endlosschleife programmieren, dann reagiert das Smalltalk System nicht mehr; speichern Sie Ihren Desktop von Zeit zu Zeit ab.

#### Abgabe:

Praktikum: PS14.3

Filename: montecarlo.st

### Aufgabe 4

Schreiben Sie eine Klasse Montecarlo mit folgenden Methoden

- count: n legt die Anzahl Schritte für die Berechnung fest.
- pi liefert die Näherung für  $\pi$

#### Hinweis:

• Schreiben Sie das das File via System Browser → File Out

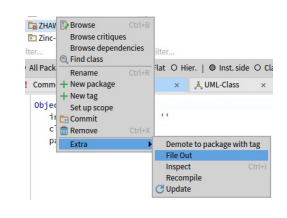

#### Abgabe:

Praktikum: PS14.4

Filename: montecarlo.st

### Aufgabe 5

Zeichnen Sie die folgende Graphik. Verwenden Sie dafür die Klasse CanvasMorph, die aber vorher noch ins System geladen werden muss.

#### Hinweis:

• CanvasMorph.st via Tools→ File Browser → FileIn ins System laden

Abgabe: Praktikum: PS14.5 Filename: montecarlo.st

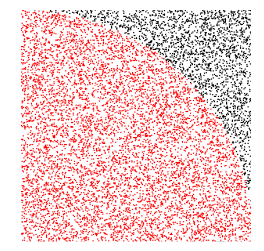